#### Bevor Sie beginnen

Verwenden Sie den DV-RA1000 für die Aufnahme und Wiedergabe von Audiodaten im BWF-Format auf DVD+RW-Medien oder zur Herstellung von Audio-CDs im Red-Book-Standard auf handelsüblichen CD-R- und CD-RW-Medien.

Die auf UDF-formatierten DVD+RWs erzeugten Audiodaten können Sie auf dem DV-RA1000 abspielen und für Bearbeitung und Mastering über eine USB-Verbindung an eine Digital-Audioworkstation weiterleiten.

Die 24-Bit-Audiodateien sind auf der DVD in Projekten organisiert (bis 99 Dateien je Projekt). Alle Dateien in einem Projekt haben die gleiche Samplingfrequenz, eine DVD kann jedoch bis zu 99 Projekte mit unterschiedlichen Samplingfrequenzen beinhalten.

#### Verbindungen herstellen

**Analogverbindungen:** Benutzen Sie die mit **ANALOG** bezeichneten XLR-Anschlüsse für die Verbindung mit Studiopegel-Geräten (+4 dBu) und die Cinch-Buchsen für Geräte mit einem Arbeitspegel von –10 dBV.

**Digitalverbindungen:** Verwenden Sie die Koaxialanschlüsse für SPDIF-Verbindungen. Sie lassen sich mit doppelter Samplingfrequenz (88,2/96 kHz) nutzen. Die mit **DIGITAL** bezeichneten XLR-Anschlüsse sind für AES/EBU-Verbindungen vorgesehen. Verwenden Sie zwei Anschlüsse (**1** und **2**) für die Aufnahme mit 88,2 oder 96 kHz oder mit vierfacher Samplingfrequenz.

Für DSD-Aufnahmen stehen Ihnen die mit **SDIF-3/DSDraw** bezeichneten BNC-Anschlüsse zur Verfügung (einer je Kanal).

Der BNC-Anschluss **WORD SYNC** ermöglicht die Synchronisation mit weiterem Equipment.

#### Den Systemtakt (Wordclock) einrichten

Bevor Sie den DV-RA1000 mit anderen Digitalgeräten nutzen können, müssen Sie ein Gerät in Ihrem Audiosystem als Master für den Systemtakt einrichten. Der DV-RA1000 kann sowohl Master als auch Slave für den Systemtakt sein.

1. Öffnen Sie das Menü, indem Sie auf die **MENU**-Taste drücken.

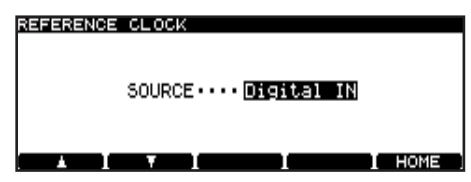

- Wählen Sie mit dem Rad SYSTEM SETUP, und drücken Sie die ENTER-Taste.
- 3. Wählen Sie mit dem Rad REFERENCE CLOCK, und drücken Sie die **ENTER**-Taste.
- 4. Wählen Sie für SOURCE entweder INTERNAL (der DV-RA1000 wirkt als Master), WORD (der DV-RA1000 synchronisiert sich zu dem Takt am Anschluss **WORD SYNC IN**) oder DIGITAL IN (der DV-RA1000 synchronisiert sich zu dem Takt am Digitaleingang).
- 5. Drücken Sie ENTER, um die Auswahl zu übernehmen und zum SYSTEM SETUP zurückzukehren.

**Wichtig** Wenn Sie ein DSD-Projekt aufzeichnen, können Sie den internen Takt verwenden oder den Takt, der am Anschluss **WORD SYNC IN** eingeht. In beiden Fällen beträgt die Frequenz 44,1 kHz. Bedenken Sie auch, dass der DV-RA1000 beim Laden eines Projekts zur passenden Samplingfrequenz umschaltet.

■ Um sicherzustellen, dass der DV-RA1000 die Informationen vollständig auf die DVD schreibt, sollten Sie nach der Aufnahme auf eine DVD+RW das Medium auswerfen (kurz auf OPEN/CLOSE drücken) oder das Gerät herunterfahren (Taste OPEN/CLOSE (SHUT DOWN) gedrückt halten).

# Eine neue DVD einrichten

Wenn Sie eine neue DVD+RW einlegen, fragt der DV-RA1000 nach den Informationen für ein neues Projekt.

- Drücken Sie F4, um den vorgegebenen Namen für das Projekt zu ändern. Mit dem Rad und den Cursortasten (F3 und F4) wählen Sie einzelne Zeichen aus. Wenn Sie fertig sind, drücken Sie ENTER.
- 2. Wählen Sie mit dem Rad eine Samplingfrequenz für das Projekt aus, und drücken Sie **ENTER**.

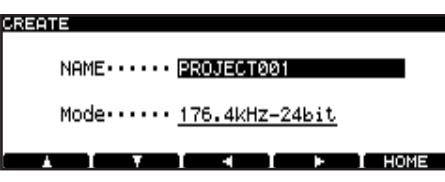

Der DV-RA1000 erzeugt nun das neue Projekt und beginnt im Hintergrund, die gesamte DVD zu formatieren. Währenddessen können Sie Einstellungen vornehmen. Wir raten Ihnen jedoch, mit der Aufnahme erst zu beginnen, wenn die Formatierung abgeschlossen ist. Die Formatierung ist abgeschlossen, wenn auf dem Display oben rechts der Hinweis CLOSE zu blinken aufhört und stetig leuchtet (nach etwa 20 Minuten).

## Den Eingang wählen

- 1. Drücken Sie MENU, wählen Sie mit dem Rad SYSTEM SETUP, und drücken Sie ENTER.
- 2. Wählen Sie INPUT SELECT, und drücken Sie ENTER.
- Wählen Sie mit den Cursortasten und dem Rad die Art des Eingangs (INPUT), die zu verwendenden Anschlüsse (DIO) und den Modus (MODE) für Digitalsignale mit doppelter Samplingfrequenz (zweifache Geschwindigkeit oder zweifache Verbindung).

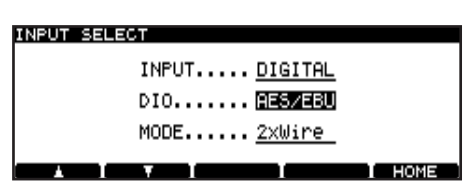

4. Drücken Sie ENTER, um zu bestätigen.

## Den Eingangspegel anpassen

Den Eingangspegel passen Sie mit den Funktionstasten und dem Rad an. Die Vorgehensweise ist für die analogen und digitalen Eingänge gleich.

- 1. Drücken Sie die Taste **INPUT LEVEL**, und wählen Sie mit **F3** und **F4** den Regler für die Eingangsverstärkung (MAIN), den Balanceregler (BALANCE) oder den Bypass-Schalter (BYPASS).
- 2. Je nach gewähltem Regler können Sie jetzt mit den Cursortasten und dem Rad den Eingangspegel und die Links/Rechts-Balance anpassen, oder den Bypass ein- oder ausschalten.

Mit **F1** (MAIN->0) setzen Sie die Eingangsverstärkung auf 0 dB (Betriebspegel) zurück. Mit **F2** (BAL->0) stellen Sie den Balanceregler in Mittelstellung. Drücken Sie **ENTER** oder **HOME**, um die Einstellungen zu übernehmen.

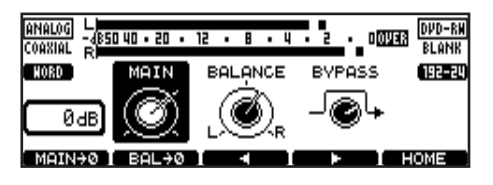

# Die Bedienelemente im Überblick

| Laufwerkstasten: Sie                                                             | funktionieren praktisch genau so wie auf jedem anderen Recorder.                                                                                                    |
|----------------------------------------------------------------------------------|----------------------------------------------------------------------------------------------------|
|                                                                                  | Kurz drücken, um zum Anfang des aktuellen Titels (oder um einen Titel zurück) zu gehen. Län-<br>ger drücken, um Stellen innerhalb des aktuellen Titels aufzusuchen (rückwärts).                                                                                                    |
|                                                                                  | Kurz drücken, um zum Anfang des nächsten Titels zu gehen. Länger drücken, um Stellen inner-<br>halb des aktuellen Titels aufzusuchen (vorwärts).                                                                                                    |
|                                                                                  | Wiedergabe oder Aufnahme stoppen.                                                                                                    |
| +                                                                                | Zum Nullpunkt zurückkehren (RTZ-Funktion).                                                                                                    |
|                                                                                  | Wiedergabe starten oder Aufnahme aus der Aufnahmebereitschaft heraus starten.                                                                                                    |
| + ▶                                                                              | READY gedrückt halten und PLAY drücken, um das Rad zum Suchen nutzen zu können.                                                                                                    |
|                                                                                  | Wiedergabe anhalten (Pause). Leuchtet auch bei Aufnahmebereitschaft.                                                                                                    |
|                                                                                  | Auf Aufnahmebereitschaft schalten (wenn bereit, leuchtet auch die <b>READY</b> -Taste).                                                                                                    |
| MUTE                                                                             | Eingang und Ausgang stummschalten. Kurz drücken: Die Taste "rastet ein".<br>Gedrückt halten: Stummschaltung nur so lange, bis Taste losgelassen wird.                                                                                                    |
| Weitere Tasten: Mit de                                                           | en folgenden Tasten greifen Sie auf viele der versteckten Funktionen des DV-RA1000 zu.                                                                                                    |
| OPEN/CLOSE                                                                       | Kurz drücken: Lade öffnen/schließen.<br>Lang drücken (bezeichnet mit SHUT DOWN): Den DV-RA1000 herunterfahren; dadurch werden<br>UDF-Informationen auf den Datenträger geschrieben und die Formatierung im Hintergrund<br>wird abgebrochen (falls sie ausgeführt wurde).                                                                                                    |
| MARK                                                                             | An der aktuellen Stelle eine Marke setzen. Marken werden als Teil der UDF-Informationen auf DVD+RWs, nicht aber auf CD-R-/CD-RW-Medien gespeichert.                                                                                                    |
| DISPLAY                                                                          | Anzeige wechseln zwischen verstrichener und verbleibender Spielzeit. Die verfügbaren Optio-<br>nen sind abhängig davon, ob der DV-RA1000 gerade aufnimmt oder abspielt.                                                                                                    |
| DISPLAY + Rad                                                                    | DISPLAY-Taste gedrückt halten und das Rad drehen, um den Kontrast zu ändern.                                                                                                    |
|                                                                                  | DISPLAY gedrückt halten und MABK drücken, um die Locatorliste aufzurufen, dann Marken auf-                                                                                                    |
| DISPLAT + MARK                                                                   | suchen, bearbeiten oder löschen.                                                                                                    |
| F1 bis F5                                                                        | <ul> <li>Suchen, bearbeiten oder löschen.</li> <li>Funktionstasten mit wechselnder Auswirkung je nach aktuellem Zustand des Geräts. F1 bis F4 dienen häufig als Cursortasten. F5 erlaubt meist die Rückkehr zur Startseite und ist in diesen Fällen mit HOME bezeichnet.</li> </ul>                                                                                                    |
| F1 bis F5                                                                        | <ul> <li>Suchen, bearbeiten oder löschen.</li> <li>Funktionstasten mit wechselnder Auswirkung je nach aktuellem Zustand des Geräts. F1 bis F4 dienen häufig als Cursortasten. F5 erlaubt meist die Rückkehr zur Startseite und ist in diesen Fällen mit HOME bezeichnet.</li> <li>Seite zum Anpassen des Eingangspegels aufrufen (siehe vorhergehende Seite).</li> </ul>                                                                                                    |
| F1 bis F5<br>INPUT LEVEL<br>MENU                                                 | suchen, bearbeiten oder löschen.<br>Funktionstasten mit wechselnder Auswirkung je nach aktuellem Zustand des Geräts. F1 bis F4<br>dienen häufig als Cursortasten. F5 erlaubt meist die Rückkehr zur Startseite und ist in diesen<br>Fällen mit HOME bezeichnet.<br>Seite zum Anpassen des Eingangspegels aufrufen (siehe vorhergehende Seite).<br>Das Menü öffnen.                                                                                                    |
| F1 bis F5<br>INPUT LEVEL<br>MENU<br>ENTER                                        | <ul> <li>Seite zum Anpassen des Eingangspegels aufrufen (siehe vorhergehende Seite).</li> <li>Das Menü öffnen.</li> <li>Auf der Startseite: Ruft das virtuelle Bedienfeld (VFP) auf.</li> <li>Innerhalb des Menüs: Auswahl/Einstellung bestätigen und zur vorherigen Seite zurückkehren.</li> <li>Oder Auswahl übernehmen und in der Menüstruktur eine Stufe nach unten gehen (je nach Menüpunkt).</li> </ul>                                                                                                    |
| F1 bis F5<br>INPUT LEVEL<br>MENU<br>ENTER<br>CANCEL                              | <ul> <li>Sich zum geardeiten nater und minnt die denen, um die Ebeardenbeite darienten darie suchen, bearbeiten oder löschen.</li> <li>Funktionstasten mit wechselnder Auswirkung je nach aktuellem Zustand des Geräts. F1 bis F4 dienen häufig als Cursortasten. F5 erlaubt meist die Rückkehr zur Startseite und ist in diesen Fällen mit HOME bezeichnet.</li> <li>Seite zum Anpassen des Eingangspegels aufrufen (siehe vorhergehende Seite).</li> <li>Das Menü öffnen.</li> <li>Auf der Startseite: Ruft das virtuelle Bedienfeld (VFP) auf.</li> <li>Innerhalb des Menüs: Auswahl/Einstellung bestätigen und zur vorherigen Seite zurückkehren.</li> <li>Oder Auswahl übernehmen und in der Menüstruktur eine Stufe nach unten gehen (je nach Menüpunkt).</li> <li>Abbrechen und im Menü eine Stufe nach oben gehen (ohne Einstellungen zu übernehmen).</li> </ul>                                                                                                    |
| F1 bis F5<br>INPUT LEVEL<br>MENU<br>ENTER<br>CANCEL<br>EFFECT                    | <ul> <li>Seite zum Anpassen des Eingangspegels aufrufen (siehe vorhergehende Seite).</li> <li>Das Menü öffnen.</li> <li>Auf der Startseite: Ruft das virtuelle Bedienfeld (VFP) auf.</li> <li>Innerhalb des Menüs: Auswahl/Einstellung bestätigen und zur vorherigen Seite zurückkehren.</li> <li>Oder Auswahl übernehmen und in der Menüstruktur eine Stufe nach unten gehen (je nach Menüpunkt).</li> <li>Abbrechen und im Menü eine Stufe nach oben gehen (ohne Einstellungen zu übernehmen).</li> <li>Kurz drücken: Effekte aktivieren (Anzeige leuchtet) oder deaktivieren.</li> <li>Lang drücken: Menüseite für das Bearbeiten der Effekte aufrufen.</li> </ul>                                                                                                    |
| F1 bis F5<br>INPUT LEVEL<br>MENU<br>ENTER<br>CANCEL<br>EFFECT<br>MONITOR         | <ul> <li>Seite zum Anpassen des Eingangspegels aufrufen (siehe vorhergehende Seite).</li> <li>Das Menü öffnen.</li> <li>Auf der Startseite: Ruft das virtuelle Bedienfeld (VFP) auf.</li> <li>Innerhalb des Menüs: Auswahl/Einstellung bestätigen und zur vorherigen Seite zurückkehren.</li> <li>Oder Auswahl übernehmen und in der Menüstruktur eine Stufe nach unten gehen (je nach Menüpunkt).</li> <li>Abbrechen und im Menü eine Stufe nach oben gehen (ohne Einstellungen zu übernehmen).</li> <li>Kurz drücken: Effekte aktivieren (Anzeige leuchtet) oder deaktivieren.</li> <li>Zwischen Abhören der Eingänge (Anzeige leuchtet) und Abhören der aufgezeichneten Signale wechseln.</li> </ul>                                                                                                    |
| F1 bis F5<br>INPUT LEVEL<br>MENU<br>ENTER<br>CANCEL<br>EFFECT<br>MONITOR<br>FADE | <ul> <li>suchen, bearbeiten oder löschen.</li> <li>Funktionstasten mit wechselnder Auswirkung je nach aktuellem Zustand des Geräts. F1 bis F4 dienen häufig als Cursortasten. F5 erlaubt meist die Rückkehr zur Startseite und ist in diesen Fällen mit HOME bezeichnet.</li> <li>Seite zum Anpassen des Eingangspegels aufrufen (siehe vorhergehende Seite).</li> <li>Das Menü öffnen.</li> <li>Auf der Startseite: Ruft das virtuelle Bedienfeld (VFP) auf.</li> <li>Innerhalb des Menüs: Auswahl/Einstellung bestätigen und zur vorherigen Seite zurückkehren.</li> <li>Oder Auswahl übernehmen und in der Menüstruktur eine Stufe nach unten gehen (je nach Menüpunkt).</li> <li>Abbrechen und im Menü eine Stufe nach oben gehen (ohne Einstellungen zu übernehmen).</li> <li>Kurz drücken: Effekte aktivieren (Anzeige leuchtet) oder deaktivieren.</li> <li>Lang drücken: Ein- und Ausblenden bei Wiedergabe oder Aufnahme aktivieren (Anzeige leuchtet), proben (Anzeige blinkt) oder deaktivieren.</li> <li>Lang drücken: Menüseite für die Blendzeiten aufrufen.</li> </ul> |

aufwerkstasten: Sie funktionieren praktisch genau so wie auf jedem anderen Recorder

#### Die Menüstruktur des DV-RA1000

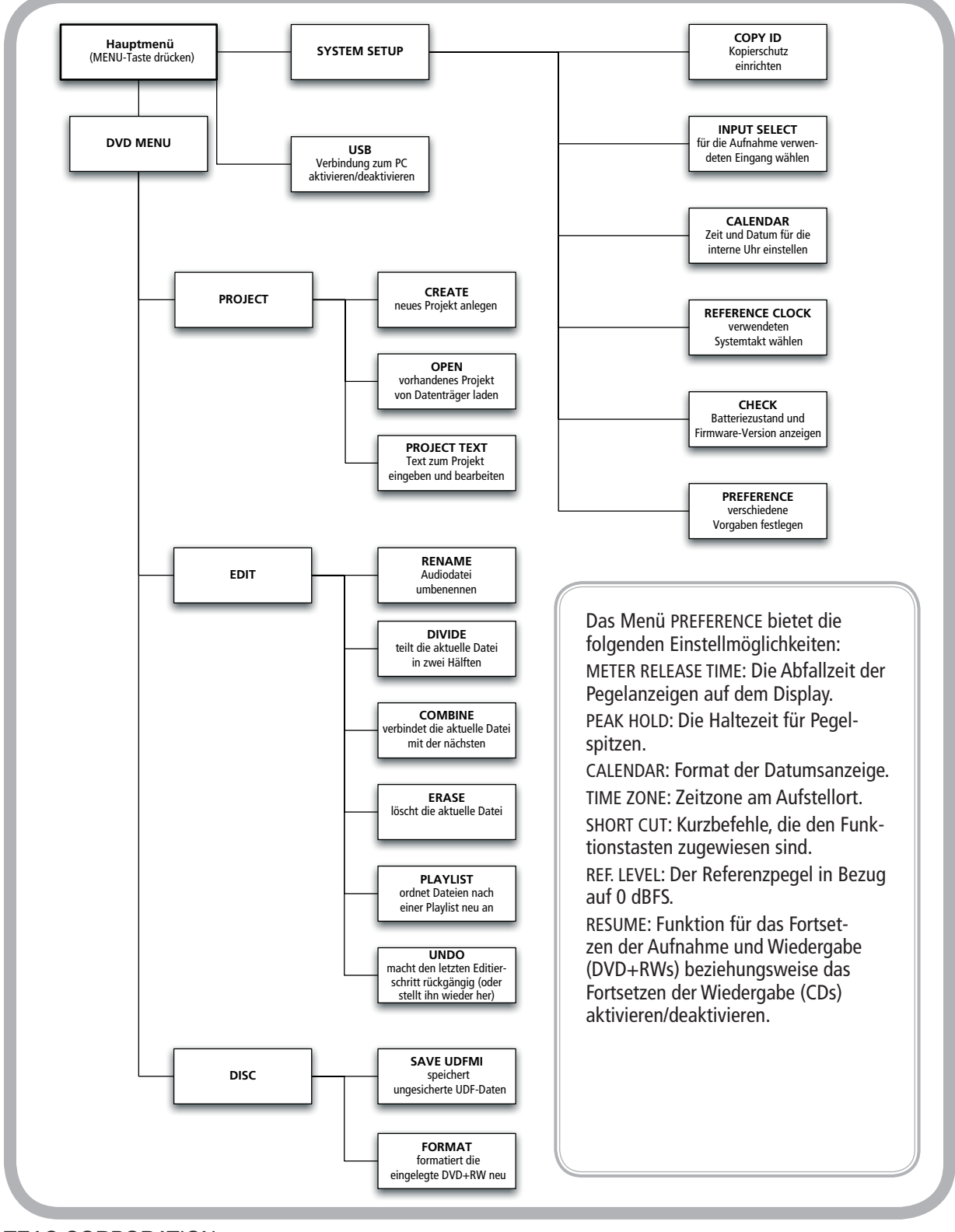

#### TEAC CORPORATION

Phone: (0422) 52-5082 3-7-3, Nakacho, Musashino-shi, Tokyo 180-8550, Japan **TEAC Europe GmbH** Tel: +49 (0) 611 7158-0 Bahnst<u>r</u>. 12, 65205 Wiesbaden, Deutschland www.tascam.com

www.tascam.de